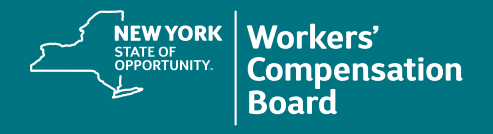

## **Enrolling in a Course**

1. Once logged into your CourseMill account, click on the **Course Catalog** tab in the top center of the screen to view a list of available courses.

| NEW YORK<br>STATE OF<br>OPPORTUNITY. | Workers'<br>Compensation<br>Board |                   | My Courses Course Catalog |                  |                                                        |                                                    |                                                    |
|--------------------------------------|-----------------------------------|-------------------|---------------------------|------------------|--------------------------------------------------------|----------------------------------------------------|----------------------------------------------------|
| 🥑 Help                               |                                   |                   |                           |                  |                                                        |                                                    |                                                    |
| Catalog ID                           |                                   |                   |                           | Tags             |                                                        |                                                    |                                                    |
| Title                                |                                   |                   |                           | Locations        | - Any -                                                |                                                    |                                                    |
| Description                          |                                   |                   |                           | Start Date       |                                                        | End Date                                           |                                                    |
| Result: 1 to 6 of 6 🛛 🛤 🔺 Page       | :1►₩                              |                   |                           |                  |                                                        |                                                    |                                                    |
| Enroll                               |                                   | Catalog ID 🔺      | Title                     | De               | escription                                             |                                                    |                                                    |
| Enroll                               | Preview                           | NONCME-AUTH-DR1   | Dispute Resolution        | Ca               | arriers have 45 days afte<br>jection. There are two ro | er a medical bill has b<br>outes for disputed bill | een submitted to pay to<br>s: administrative award |
| Enroll                               | Preview                           | NONCME-AUTH-RBAF3 | Billing: Medical Fee Sch  | nedules Me<br>wh | edical Fee Schedules an<br>nat is mandated by the N    | e used by Providers t<br>/ledical Fee Schedule     | to calculate the fee for a<br>absent an agreement  |

**Note:** There is a **Preview** button, which allows you to view the course content, but it does not credit you with completing the course. **To receive credit for a course, you must Enroll in it.** 

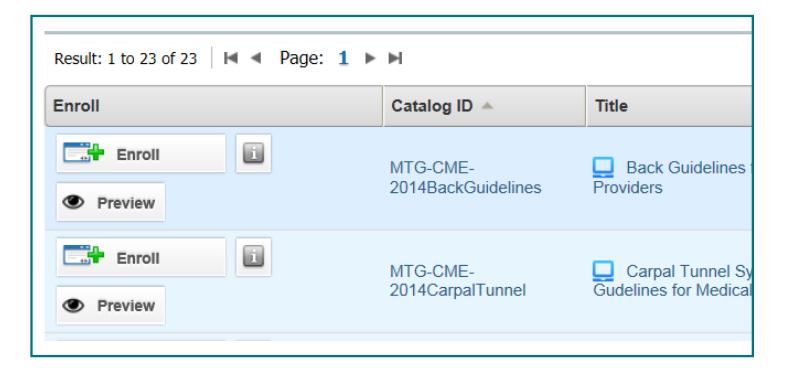

2. Select the **Enroll** button next to the course you want to take.

| o the course | Result: 1 to 23 of 23 H ◄ Page: 1 ► H |                                |                                            |  |  |  |  |
|--------------|---------------------------------------|--------------------------------|--------------------------------------------|--|--|--|--|
|              | Enroll                                | Catalog ID 🔺                   | Title                                      |  |  |  |  |
|              | Enroll     Preview                    | MTG-CME-<br>2014BackGuidelines | Back Guidelines for Providers              |  |  |  |  |
|              | Enroll     Preview                    | MTG-CME-<br>2014CarpalTunnel   | Carpal Tunnel Syr<br>Gudelines for Medical |  |  |  |  |

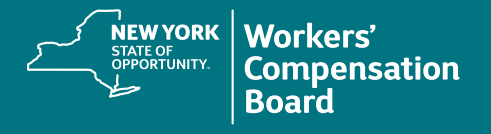

- 3. In the Enroll pop-up message box, click Yes to confirm enrollment.

  This action will enroll you in the selected item.

  Are you sure you want to enroll?

  Yes No
- A message will be displayed confirming your enrollment in the course. Click OK to remain in the Course Catalog if you wish to enroll in additional course(s). Select My Courses to access the course(s) you enrolled in.

| Enrolled                                                                                                    | × |
|----------------------------------------------------------------------------------------------------|---|
| You have been successfully enrolled (or added to an approval o<br>waiting list). If no approvals are needed then this course has bee<br>added to your My Courses tab.<br>To get to the course, click <b>My Courses</b> . | n |
| OK My Courses                                                                                                    |   |